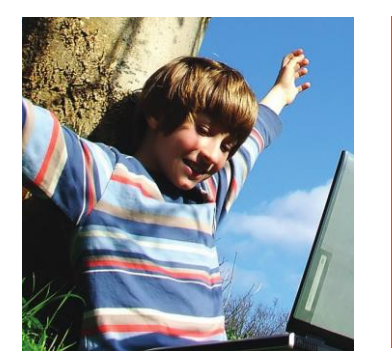

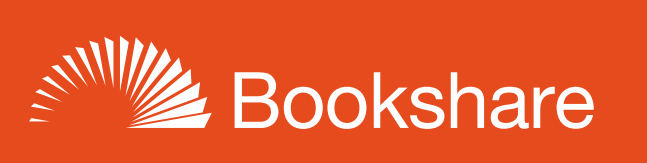

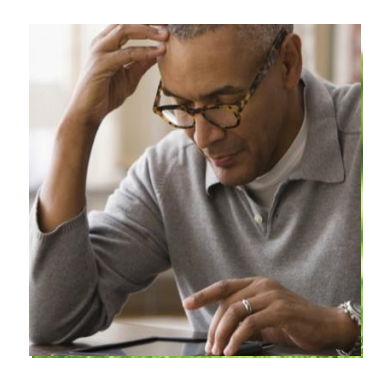

# How to Guide

## Read with Go Read

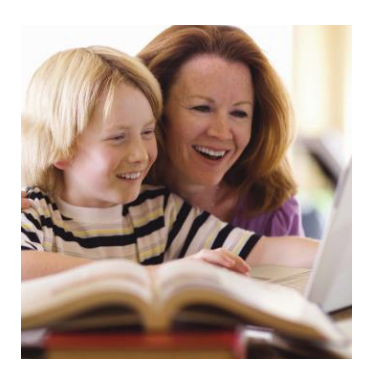

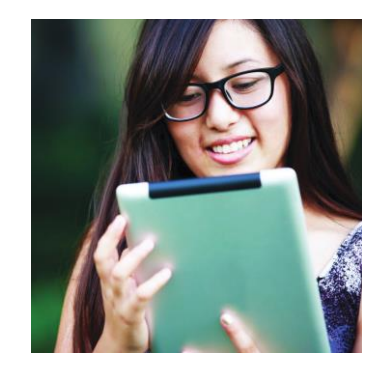

Go Read is a free, open source ebook reader for Android devices. Go Read is optimized for visuallyimpaired readers and usable by anyone. The app connects directly to Bookshare, and allows you to download and listen to accessible ebooks in seconds.

#### **Install Go Read**

1) Go to Google Play

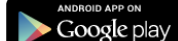

- 2) Search for Go Read or Bookshare.
- 3) Select Go Read and "Install".

### **Opening Go Read's Menus**

There are two separate menus in Go Read—the Drawer menu and the More Options menu. Within the Drawer menu you can open your downloaded books and search and download titles within Bookshare's library. Within in the More Options menu you can adjust settings.

1) Open Go Read on the device and select the Drawer menu button on the left side of the header bar.

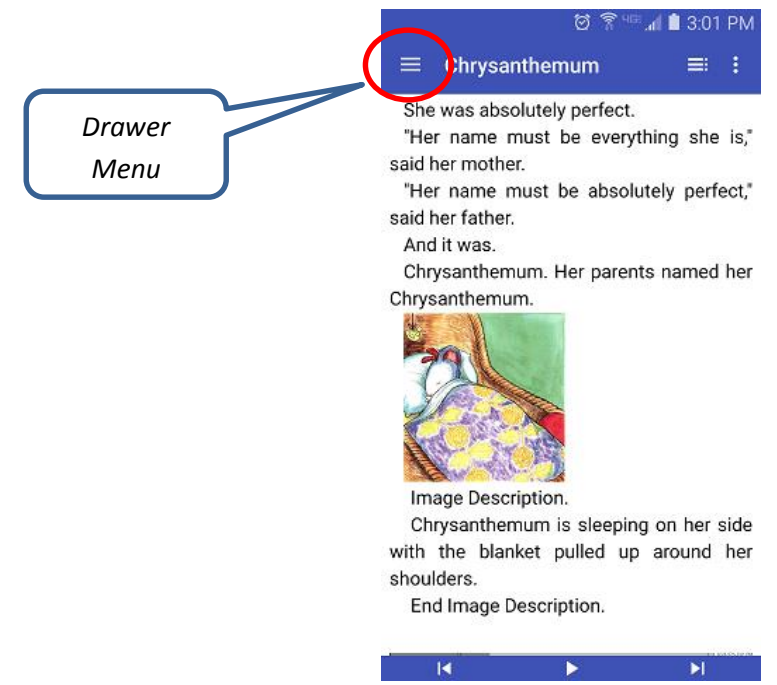

2) Here you find options to read downloaded books or search for new books. You can view books by author, title, recent downloads, etc.

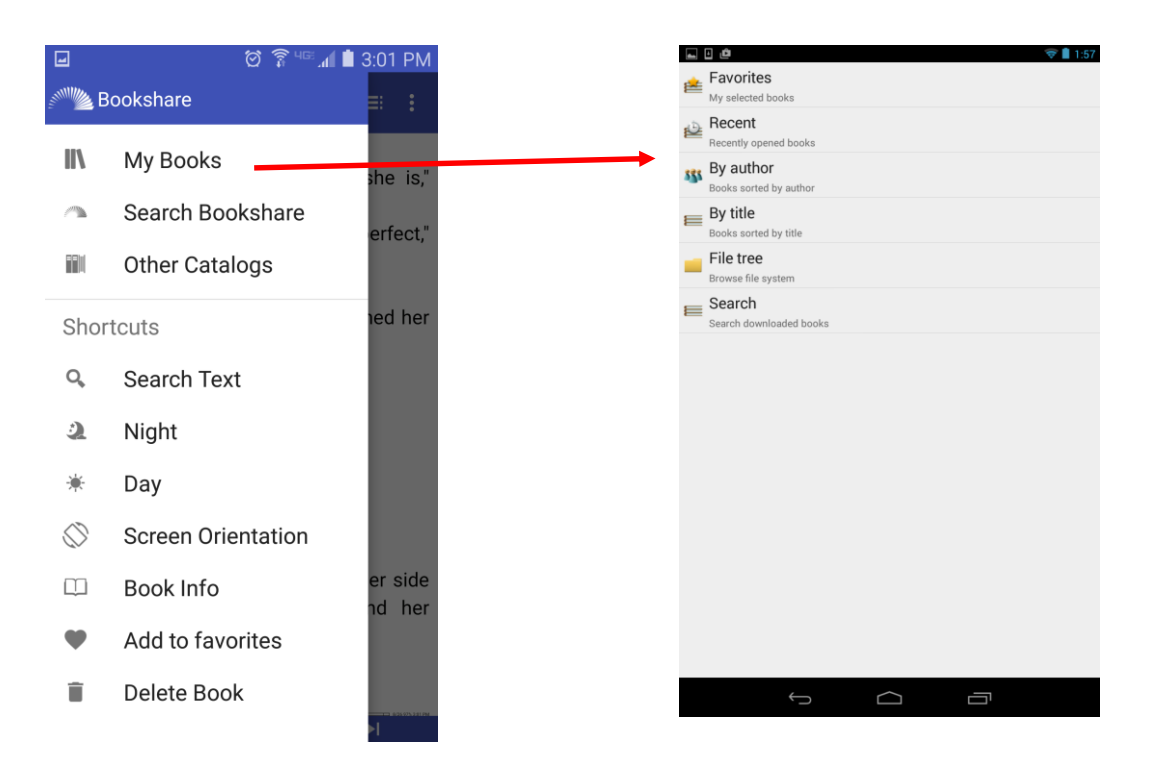

3) Within the "More Options" menu you can access Go Read's settings, including both visual and font settings.

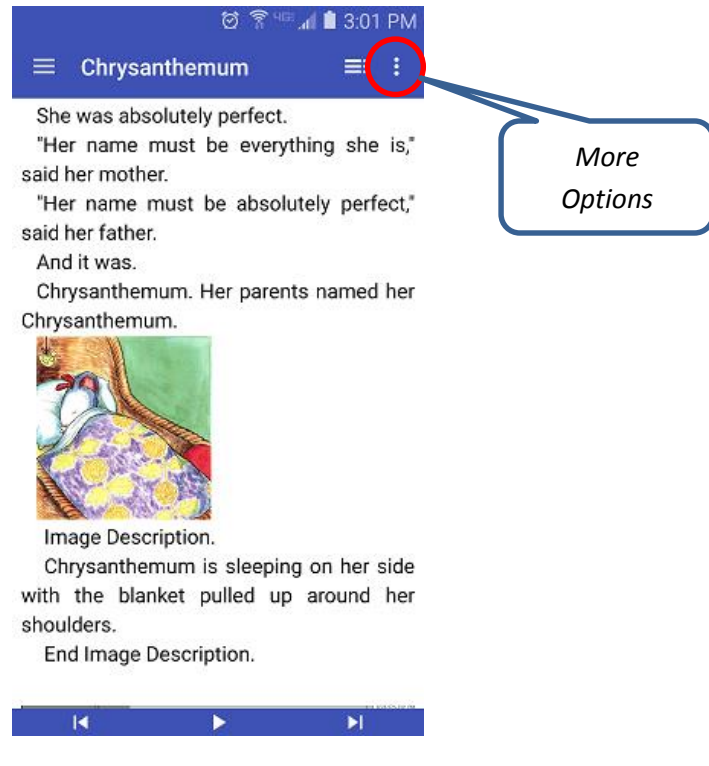

| 🖬 🛔 🗋 🗋 🛪                                                                                                    | 🖁 🕂 📶 100% 📴 11:12 AM |                                        | ब 🛛 💩 🥂 👻 २ 🗎 २:                                     |
|----------------------------------------------------------------------------------------------------|-----------------------|----------------------------------------|------------------------------------------------------|
| $\equiv$ Go Read Q                                                                                                    | Settings              |                                        | Appearance<br>Display settings                       |
| Welcome to Go Read<br>Go Read has been updated                                                                                                    | Help                  |                                        | Text<br>Font, hyphenations, etc.<br>Colors<br>Colors |
| consistent with Anarola US<br>older version of Go Read, ple<br>Read page found in the Book<br>ences.<br>These are some quick tips of<br>the batter in the Dire Dece                                                                                    | About GoRead          |                                        | Margins<br>Text margins                              |
|                                                                                                    | Login Bookshare       |                                        | Progress indicator<br>Scrollbar & footer settings    |
| the text-to-speech reader. While listening to a book, you may                                                                                                    |                       | Page turning<br>How to turn pages      |                                                      |
| press the previous button to go back a paragraph, the pause but-<br>ton to pause the TTS reading, or the forward button to go for-                                                                                                    |                       |                                        | Dictionary<br>Dictionary settings                    |
| ward a paragraph. Tap on right edge or swipe from right to left<br>on the text to turn the page. Tap on left edge or swipe from left<br>to right on the text to go back a page. These gestures only work<br>in the screen where the book is displayed. |                       | Images<br>Image displaying options     |                                                      |
|                                                                                                    |                       | Cancel menu<br>Back button action list |                                                      |
|                                                                                                    |                       |                                        | Tips<br>Daily tips settings                          |
|                                                                                                    |                       |                                        |                                                      |
|                                                                                                    |                       |                                        |                                                      |
|                                                                                                    |                       |                                        |                                                      |
|                                                                                                    |                       |                                        |                                                      |

#### **Downloading Bookshare Books:**

- 1) Launch the Go Read app.
- 2) Select the Drawer menu button.
- 3) Select the Search Bookshare button.

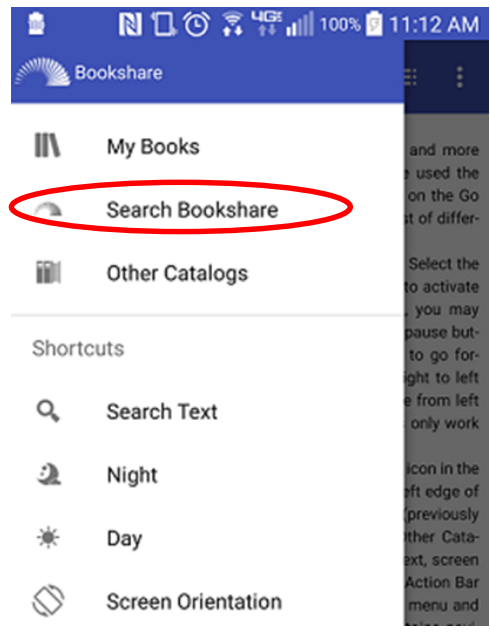

- 4) If you're not already logged in, you will be prompted here to enter in your Bookshare log in and password, then select the Log In button.
- 5) Select a search option, you can search for your book by Title, Author, ISBN, or browse our categories.
- 6) When you locate a book select the book's title, then select the Download button.

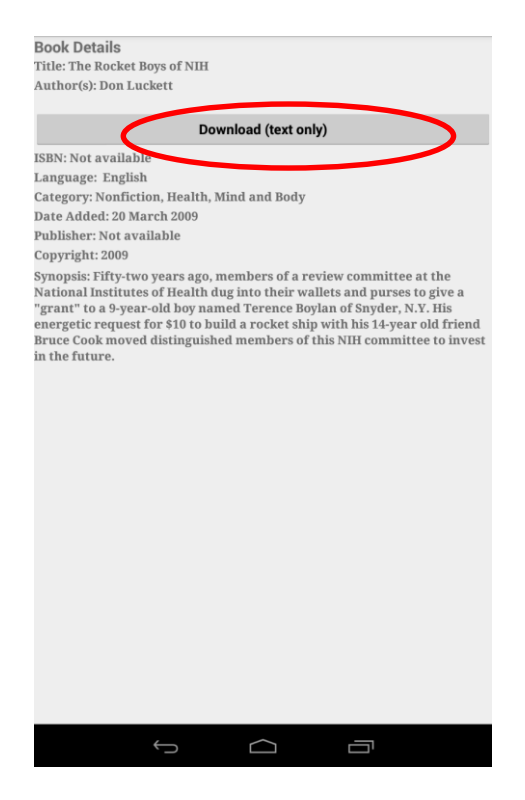

7) Once the book has downloaded, select the "Book Downloaded! Read Book" button.

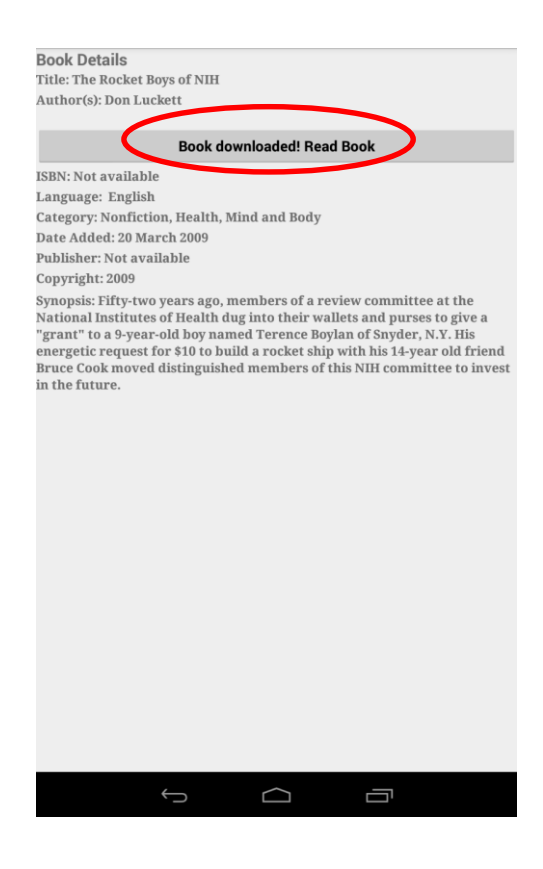